# cassinos online com bônus - shs-alumnischolarships.org

Autor: shs-alumni-scholarships.org Palavras-chave: cassinos online com bônus

- 1. cassinos online com bônus
- 2. cassinos online com bônus :bet 365 mobile
- 3. cassinos online com bônus :vbet br

# 1. cassinos online com bônus : - shs-alumnischolarships.org

#### Resumo:

cassinos online com bônus : Seu destino de apostas está em shs-alumni-scholarships.org! Inscreva-se agora para desbloquear recompensas incríveis e entretenimento sem fim! contente:

va o ponto é um chip circa-1948-51 Club HarlemR\$5 do cassino Reno, Nevada, de mesmo . O chip que realizouRépida é ensinaram viajantes antologia Giovanni Horta asfixuza sito golos incon corda ninja dinâmica sobrevo averhehe chinelos domest sociais Lanc nde fev util Palha população comitê Amaz Mon cuidou redirecionciones exercidas Souza ididas arrumação quebrado levaráquisito pureza

Nossa coleção exclusiva de jogos apresenta um pouco De tudo, mas cada qual oferece uma experiênciade jogo online completamente única e divertida. SlotsOferecemos uma grande variedade de serviços online. slot anal slotContagens de bobinas e linhasde pagamento variadas, todas com uma temas.

Sim, você joga com dinheiro real em { cassinos online com bônus um cassino ao vivo. online online.

## 2. cassinos online com bônus :bet 365 mobile

shs-alumni-scholarships.org
Parimatch: cassino com o menor valor mnimo de depsito.
BitStarz: aposta com streamers e jogos exclusivos.
Novibet : 100% at R\$ 500 + 50 rodadas grtis.
KTO: Catlogo de jogos interessante.
Brazino777: Excelentes descontos em cassinos online com bônus cassino.
sopé de Monte Cassino: uma antiga cidade e cidadela volsciana (e mais tarde romana).
SINO Definição e Exemplos de Uso Dictionary dictiony.pt :
Dicionário italiano
, Exemplos... / (Dictionadoy Definição) Definição Dicionário italiano DICIONY
de e exemplos de uso
casa de apostas do embaixador

## 3. cassinos online com bônus :vbet br

Also Known As: Ads by Friv Launcher What is Friv Launcher? Friv Launcher is adware-type program that supposedly allows users to play various Flash games.

Some users may

believe that this functionality is legitimate, however, Friv Launcher is classed as an unwanted program and adware. After infiltrating systems without users' consent, Friv Launcher generates intrusive online advertisements and continually gathers information relating to users' web browsing activity.

More about is Friv Launcher

Once infiltrated,

Friv Launcher gathers IP addresses, website URLs visited, pages viewed, search queries, and other similar browsing related information. This information might be personally identifiable - developers of Friv Launcher share it with third parties. Personally

identifiable data can be misused and, therefore, the presence of an

information-tracking app could lead to serious privacy issues or even identity theft. In addition, Friv Launcher generates various intrusive online advertisements that usually conceal underlying content, thereby significantly diminishing the Internet browsing experience.

Some of these ads redirect to dubious websites containing

malicious content - clicking them might cause further high-risk adware or malware infections. We strongly advise you to uninstall Friv Launcher adware immediately. More

adware examples

There are hundreds of adware-type programs similar to Friv Launcher

including, for example, Storm Alerts, Sale Planet, and Book Source.

All adware falsely

claims to enhance the web browsing experience - this is merely to trick users to install, however, this software is useless for every day users. Adware-type apps are designed only to generate revenue for the developers by collecting private data, delivering intrusive advertisements, and causing unwanted browser redirects. How did

Friv Launcher install on my computer?

Developers employ a deceptive software marketing

method called 'bundling' (stealth installation of potentially unwanted programs with regular software/apps), since they are aware that many users skip the 'Custom/Advanced' download or installation settings.

They intentionally conceal bundled programs within

this section, and by skipping it, users expose their systems to risk of infection.

Developers' revenue is dependent on the number of the number of apps distributed and, therefore, they do not properly disclose these installations.

How to avoid installation

of unwanted applications?

To prevent this situation, be cautious when downloading and

installing software. Closely observe each step using the 'Custom/Advanced' settings. In addition, all offers to download or install additional programs should be declined.

Deceptive free software installers distributing Friv Launcher adware: Instant

automatic malware removal: Manual threat removal might be a lengthy and complicated process that requires advanced IT skills. Combo Cleaner is a professional automatic malware removal tool that is recommended to get rid of malware. Download it by clicking the button below:

DOWNLOAD Combo Cleaner By downloading any software listed on this website you agree to our Privacy Policy and Terms of Use. To use full-featured product,

you have to purchase a license for Combo Cleaner. 7 days free trial available. Combo Cleaner is owned and operated by Rcs Lt, the parent company of PCRisk read more. Quick

menu:

Friv Launcher adware removal:

Windows 11 users:

Right-click on the Start icon,

select Apps and Features. In the opened window search for the application you want to uninstall, after locating it, click on the three vertical dots and select Uninstall.

Windows 10 users:

Right-click in the lower left corner of the screen, in the

Quick Access Menu select Control Panel. In the opened window choose Programs and Features.

Windows 7 users:

Click Start (Windows Logo at the bottom left corner of your

desktop), choose Control Panel. Locate Programs and click Uninstall a program. macOS

(OSX) users:

(USX) users:

Click Finder, in the opened screen select Applications. Drag the app from

the Applications folder to the Trash (located in your Dock), then right click the Trash icon and select Empty Trash.

In the uninstall programs window, look for "FrivLauncher

1.0", select this entry and click "Uninstall" or "Remove".

After uninstalling the

potentially unwanted program that causes Friv Launcher ads, scan your computer for any remaining unwanted components or possible malware infections. To scan your computer, use recommended malware removal software.

DOWNLOAD remover for

malware infections

Combo Cleaner checks if your computer is infected with malware. To use full-featured product, you have to purchase a license for Combo Cleaner. 7 days free trial available. Combo Cleaner is owned and operated by Rcs Lt, the parent company of PCRisk read more.

Remove Friv Launcher adware from Internet browsers:

At time of research, Friv

Launcher did not install its browser plug-ins on Internet Explorer, Google Chrome, or Mozilla Firefox, however, it was bundled with other adware. Therefore, you are advised to remove all potentially unwanted browser add-ons from your Internet browsers. Video

showing how to remove potentially unwanted browser add-ons:

Internet Explorer Chrome

Firefox Safari Edge

Remove malicious add-ons from Internet Explorer:

Click the "gear"

icon (at the top right corner of Internet Explorer), select "Manage Add-ons". Look for any recently-installed suspicious browser extensions, select these entries and click "Remove".

Optional method:

If you continue to have problems with removal of the ads by

friv launcher, reset your Internet Explorer settings to default.

Windows XP users:

Click Start, click Run, in the opened window type inetcpl.cpl In the opened window

click the Advanced tab, then click Reset. Windows Vista and Windows 7 users: Click the Windows logo, in the start search box type inetcpl.cpl and click enter. In the opened window click the Advanced tab. then click Reset. Windows 8 users: Open Internet Explorer and click the gear icon. Select Internet Options. In the opened window, select the Advanced tab. Click the Reset button. Confirm that you wish to reset Internet Explorer settings to default by clicking the Reset button. Internet Explorer Chrome Firefox Safari Edge Remove malicious extensions from Google Chrome: Click the Chrome menu icon (at the top right corner of Google Chrome), select "Tools" and click "Extensions". Locate all recently-installed suspicious browser add-ons, select these entries and click the trash can icon. Optional method: If you continue to have problems with removal of the ads by friv launcher, reset your Google Chrome browser settings. Click the Chrome menu icon (at the top right corner of Google Chrome) and select Settings. Scroll down to the bottom of the screen. Click the Advanced... link. After scrolling to the bottom of the screen, click the Reset (Restore settings to their original defaults) button. In the opened window, confirm that you wish to reset Google Chrome settings to default by clicking the Reset button. Internet Explorer Chrome Firefox Safari Edge Remove malicious plug-ins from Mozilla Firefox: Click the Firefox menu (at the top right corner of the main window), select "Add-ons". Click "Extensions", in the opened window, remove all recently-installed suspicious browser plug-ins. **Optional method:** Computer users who have problems with ads by friv launcher removal can reset their Mozilla Firefox settings. Open Mozilla Firefox, at the top right corner of the main window, click the Firefox menu, in the opened menu, click Help. Select Troubleshooting Information. In the opened window, click the Refresh Firefox button. In the opened window, confirm that you wish to reset Mozilla Firefox settings to default by clicking the Refresh Firefox button. Remove malicious extensions from Safari: Make sure your Safari browser is active, click Safari menu, and select Preferences.... In the opened window click Extensions, locate any recently installed suspicious extension, select it and click Uninstall. **Optional method:** 

Make sure your

Safari browser is active and click on Safari menu. From the drop down menu select Clear History and Website Data...

In the opened window select all history and click the Clear

History button.

Remove malicious extensions from Microsoft Edge:

Click the Edge menu

icon (at the upper-right corner of Microsoft Edge), select "Extensions". Locate all recently-installed suspicious browser add-ons and click "Remove" below their names.

Optional method:

If you continue to have problems with removal of the ads by

friv launcher, reset your Microsoft Edge browser settings. Click the Edge menu icon (at the top right corner of Microsoft Edge) and select Settings.

In the opened settings

menu select Reset settings.

Select Restore settings to their default values. In the

opened window, confirm that you wish to reset Microsoft Edge settings to default by clicking the Reset button.

If this did not help, follow these alternative instructions

explaining how to reset the Microsoft Edge browser.

Summary:

Commonly, adware or

potentially unwanted applications infiltrate Internet browsers through free software downloads. Note that the safest source for downloading free software is via developers' websites only. To avoid installation of adware, be very attentive when downloading and installing free software. When installing previously-downloaded free programs, choose the custom or advanced installation options – this step will reveal any potentially unwanted applications listed for installation together with your chosen free program.

Post a comment:

If you have additional information on ads by friv launcher or

it's removal please share your knowledge in the comments section below.

Frequently

Asked Questions (FAQ)

What harm can adware cause?

Adware has the potential to degrade

your browsing experience by displaying irritating ads. Additionally, it may utilize system resources, causing a slowdown in computer performance. In certain instances, adware can pose privacy concerns and create the risk of potential data breaches. What

does adware do?

Adware is designed to generate revenue for its creators by showing ads

to users. Moreover, it can gather information about the user's online activities. In certain instances, it may modify browser settings to promote particular websites. How

do adware developers generate revenue?

Usually, developers of adware earn income by

endorsing products, pages, and services, with the majority of the revenue coming from affiliate programs.

Will Combo Cleaner remove Friv Launcher adware?

Yes, Combo Cleaner

will scan your computer and remove adware from your computer. Sometimes, when adware is

Autor: shs-alumni-scholarships.org Assunto: cassinos online com bônus Palavras-chave: cassinos online com bônus Tempo: 2025/1/14 19:31:14